## ÜNİKYS Yönetim Görevi Oluşturma Bilgi Notu

- 1. Gösterge Etiket Sorumlusu rolüne sahip kullanıcılar tarafından <u>https://unikys.omu.edu.tr/</u> adresinde sağ üst köşe bulunan "Giriş Yap" ile omu uzantılı e-posta hesapları ve belirledikleri şifre ile sisteme giriş yapılır.
- 2. Raporlar menüsünden "Kurumsal Gösterge Üst Hedef Raporu" seçilir.
- 3. Sorumlu olduğu gösterge etiketine göre kurumsal gösterge raporları listelenir. Yıl içinde gerçekleşen değer ve üst hedef değer karşılaştırılarak değerlendirme yapılır.
- 4. Değerlendirme sonucu belirlenen kurumsal gösterge için "Yönetim Görevi Oluştur" butonu ile görev verilebilir. Açılan form ekranında; görev adı, açıklaması, sorumlu birim, sorumlu kişi, tamamlanma tarihi ve ilgili süreç girilerek yönetim görev oluşturulur.
- 5. Oluşturulan yönetim görevleri DİF açılarak gerçekleştirilmesi için sorumlu birime (kalite sorumlusuna) iletilir.
- 6. İyileştirme Yönetimi menüsünde "Yönetim Görevleri" alanından açılan yönetim görevler takip edilebilir.
- 7. Raporlar "Yönetim Görevi Raporu" kısmından yönetim görevlerine açılan DİF'ler ve ilerleme durumu incelenebilir.